## 【たんぎんダイレクトモバイルバンキング】 お取引方法

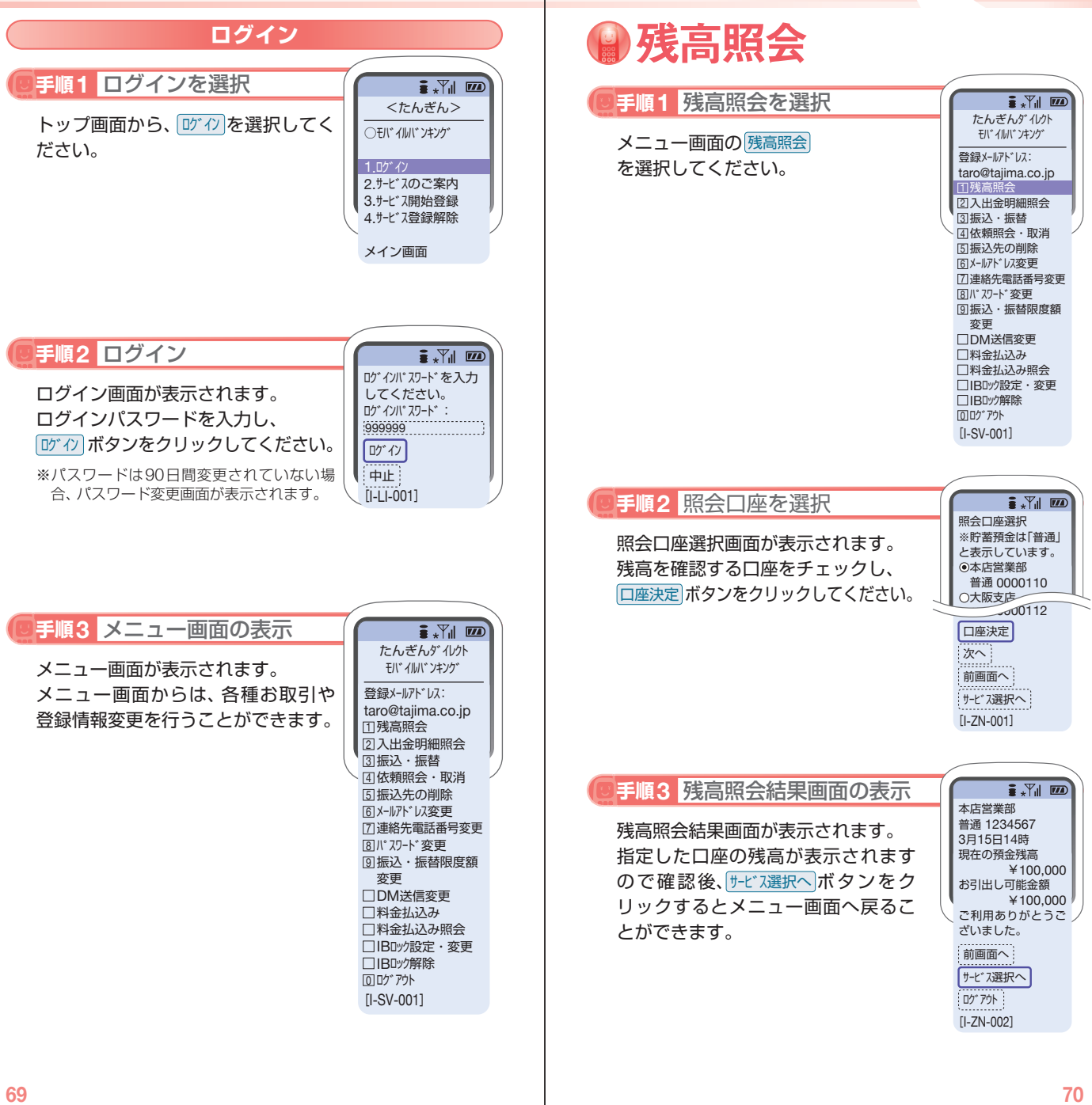

取引方法〈モバイル